#### การใช้งาน KTB EDC ผ่านระบบของการเงิน โปรแกรม HOSxP

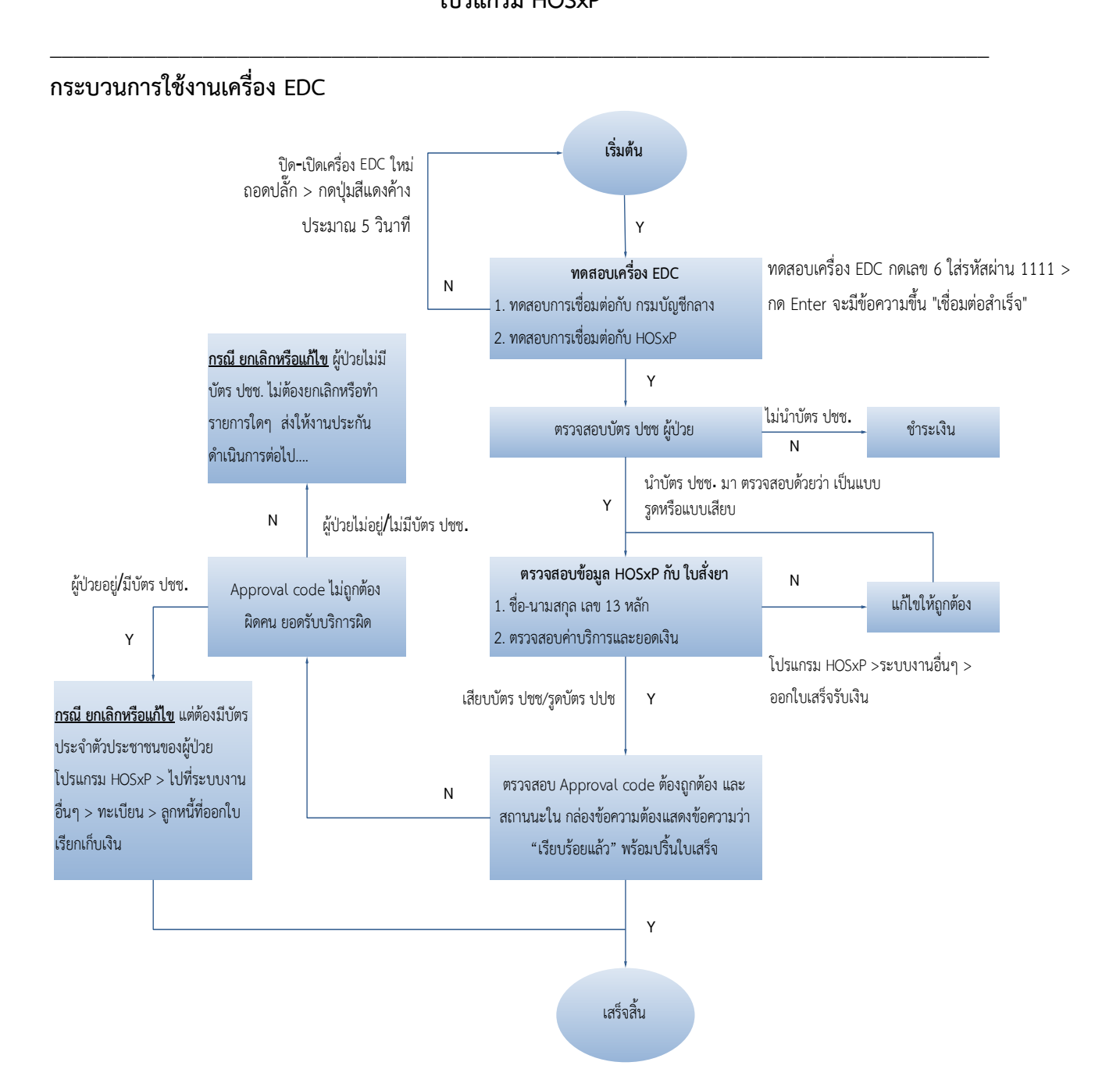

### คนไข้ต้องเซ็นเอกสาร กรณีดังต่อไปนี้

- 1. ใช้บัตรประชาชนรุ่นเก่า (แนะนำให้ไปทำบัตรใหม่)
- 2. เครื่อง EDC เสีย
- 3. ผู้ป่วย Refer
- 4. คนไข้วิกฤต , อุบัติเหตุ-ฉุกเฉิน
- 5. ผู้ป่วยติดเตียง

จัดทำโดย งานสารสนเทศ ฝ่ายบริหาร โรงพยาบาลปากพะยูน จังหวัดพัทลุง โทรศัพท์ 074-699023 ต่อ 133 เว็บไซต์ http://pakphayunhospital.net อิเมล์ <u>pakphayun.moph@gmail.com</u>

## <u>เงื่อนไขเพิ่มเติม</u>

 กรณีเครื่อง EDC ไม่สามารถใช้กับโปรแกรม HOSxP ได้ ให้ออก Approval code ด้วยเครื่อง EDC
 กรณีเครื่อง EDC ใช้งานไม่ได้ ส่งต่อให้งานประกันฯ บันทึกข้อมูลผ่านเว็บ KTB Corporate เพื่อขอ เลข Approval code และบันทึกรายการค่าใช้จ่ายของผู้ป่วย และผู้ป่วยต้องกรอกแบบฟอร์มและเซ็น ซื่อกำกับ

กรณี ยกเลิกหรือแก้ไขต้องมีบัตรประจำตัวประชาชนของผู้ป่วย ไปโปรแกรม HOSxP >ระบบงาน
 อื่นๆ > ทะเบียน > ลูกหนี้ที่ออกใบเรียกเก็บเงิน

4. กรณี ยกเลิกหรือแก้ไข แต่ไม่มีบัตรประจำตัวประชาชน ไม่ต้องดำเนินการใด ส่งต่อให้งานประกันฯ

## การใช้งาน เครื่อง EDC กับโปรแกรม HOSxP

1. ไปที่ระบบงานอื่นๆ > ออกใบเสร็จรับเงิน

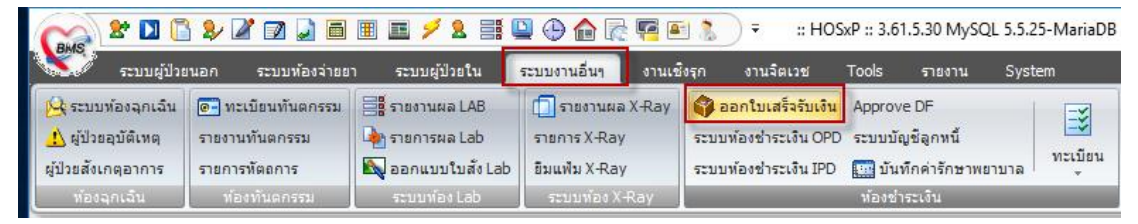

2. ใส่ HN ผู้ป่วย กด Enter

| ระบบออกไบเสร็จรับเงิน / ไบแจ้งหนึ่                                                                                                    |                                                                                                    |
|----------------------------------------------------------------------------------------------------|----------------------------------------------------------------------------------------------------|
| รับที่ 1/7/2561 - 18:11:09 สบุลโบเสร็จ เล่มที่ 1 เลมที่ 12 5 " บู่ ต"<br>HN/AN 0000555328 A @ B/ Mode<br>Dipp Un fa : เวลารับOPD<br>สิทธิการสันนทส์ก O1 สิทธิ/บิกกระยัญชีกสาร (ด้ารามา ; ส่งนลก VN 610701181109<br>สิทธิปัจจุบัน สิทธิ/บิการเป็ญชีกสาร (ด้ารามา ; // แต่ศาร์รับตามสำคร ผู้ป้องล์ 1 ลิทธิ/<br>การรักมา ปรดกัดง A ลิทธิ/บา ผู้ป้องสุด Oueue Chonge /PD                                             |                                                                                                    |
| สรุปราชการ ตายละเอียก DF ปรินองกลูกหนึ่ เป็นริมม์กา ตัดสังการกินท์ เปริมทำได้ระดาบสิกธิ                                                                                                    | รรมเงิน                                                                                                    |
| <ul> <li>ชังชัม หรือ รับรายได้ ชังรายงง เป็กไม่ได้ จุกกรีสิทธิศักราชาชายงอด (2) รายเงิน</li> <li>1 01 กำหัสง</li> <li>1 00 1 กำหัสง</li> <li>1 00 0 0.00 100.00</li> <li>2 03 กำหมาดสารงาทารทางสัมธิสดชับ</li> <li>2 03 กำหมาดสารงาทารทางสัมธิสดชับ</li> <li>3 09 กำครวราชิริกฉัมโดงวิรัชมิณหรืองา</li> <li>2 00 0 0.00 0.00 200.00</li> <li>2 120 0 0.00 0.00 120.00</li> <li>4 12 กำบริการทางพยาบาล</li> </ul> | ຣວມເຈັນ 497.00<br>ທ້າວບຳຣະ 0.00<br>ສ່ວນລາ 0.00<br>ຣວມນຳຣະ 0.00<br>ີ່ ສຳລະໂຂະໄຮ້ມີຄະແຄະສັກ<br>ຣວມລູກກນີ້ 497.00 |
| 📝 ระการทำใช้ง่อ 🛋 ในเรียกนั้นเงิน 🖏 Document) ตรวงสอบแดง                                                                                                    | 🗋 บันทึก                                                                                                    |
| [] ริมมริเมนรังหนี้ [] แสดงตัวอย่าง [] จิมหรีเปลี่งยา [] UI Print (ก่ได้รับอลรุป<br>ในเชื่อ Second 10                                                                                                    |                                                                                                    |
| เมสรร Snagit 10                                                                                                    | <b>1</b> 101                                                                                                   |

ตรวจสอบชื่อ-นามสกุล สิทธิการรักษา และ ค่าใช้จ่าย ให้ถูกต้อง หลังจากนั้นกดปุ่มบันทึก กรณีที่ต้องการ แก้ไข รายการค่ารักษา หรือประเภทการชำระเงิน ให้กดปุ่ม "รายการค่าใช้จ่าย" ดังรูป

| 🗸 รายการค่าใช้จ่าย 📻 ใบเรียกเก็บเงิน 😓 Document ดรวจสอบขอด    |                  |                     | RVSP |
|---------------------------------------------------------------|------------------|---------------------|------|
| 🔲 พิมพ์ใบแจ้งหนี้ 🔚 🕅 เสดงตัวอย่าง 🔲 พิมพ์ใบสั่งยา 🔲 UI Print | ค่าใช้จ่ายสรุป   | Custom form         |      |
| ใบเสร็จ Snagit 10 	▼                                          | ด่าใช้จ่ายรายวัน | กำหนดรายการชำระเงิน |      |

จัดทำโดย งานสารสนเทศ ฝ่ายบริหาร โรงพยาบาลปากพะยูน จังหวัดพัทลุง โทรศัพท์ 074-699023 ต่อ 133 เว็บไซต์ http://pakphayunhospital.net อิเมล์ <u>pakphayun.moph@gmail.com</u>

| ชื่อรายกา | ş      |         | จำนวน                                  | วิธีไข้                | เพิ่ม                             |                    |       |        |
|-----------|--------|---------|----------------------------------------|------------------------|-----------------------------------|--------------------|-------|--------|
| ล้ำตับ    | F      | Color   | ชื่อรายการ                             | วิธีใช้                | สีทธิการรักษา                     | ชนิตรายการ         | จำนวน | ราคา 🔷 |
| 5         | 2      | 221     | ECG (Electrocardiography)              |                        | สิทธิเบิกกรมบัญชีกลาง (ข้าราชการ) | ลูกหนี้สิทธิ       | 1     | 200.0  |
| 6         | 2      | 16!     | ให้ยาทางปาก                            |                        | สิทธิเบิกกรมบัญชีกลาง (ข้าราชการ) | ลูกหนี้สิทธิ       | 1     | 50.0   |
| > 7       |        | 15      | ค่าเทียงสังเกตอาการทั้งแต่ 2 ชม.ขึ้นไป |                        | สิทธิเบิกกรมบัญชีกลาง (ข้าราชการ) | ลูกหนี้สิทธิ       | 1     | 100.0  |
| 8         | 2      | 43.     | PARACETAMOL 500 mg. เม็ด               | 1 prtq6(1 เม็ด q 6 ชม) | สิทธิเบิกกรมบัญชีกลาง (ข้าราชการ) | name               | 10    | 1.0    |
| 9         | 2      | 14      | HYOSCINE (BUSCOPAN). INJ. 20           | *im***(ฉัดIM ตามแพทย์ร | สิทธิเบิกกรมบัญชีกลาง (ข้าราชการ) | ด้างชำระ           | 1     | 14.0   |
| 10        | 2      | 49.     | SIMETHICONE(AIR-X) 80 mg. เม็ค         | 13pt(1 เม็ด * 3 PC)    | สิทธิเบิกกรมบัญชีกลาง (ข้าราชการ) | ชำระเองเบิกได้     | 10    | 1.0    |
| 11        | 2      | 34.     | ALum MILk . ชวด                        | 23pj(2 ชต*3 PC)        | สิทธิเบิกกรมบัญชีกลาง (ข้าราชการ) | ลกหนี้สิทธิ        | 1     | 23.0   |
| 12        | 2      | 19      | DOMPERIDONE 10 mg. เม็ด                | 13at (1 เม็ด * 3 AC)   | สิทธิเบิกกรมบัญชีกลาง (ข้าราชการ) | ช้ำระเองเบิกไม่ได้ | 10    | 1.0    |
| 13        |        | 19      | RANITIDINE 150 MG.(เก็บให้พ้นแสง)      | 12tp                   | สิทธิเบิกกรมบัญชีกลาง (ข้าราชการ) | ส่วนลดเงินสด       | 10    | 1.0    |
|           |        |         |                                        |                        |                                   |                    |       |        |
|           |        |         |                                        |                        |                                   |                    |       |        |
|           | • •    | » + - ▲ | · ✓ X ལ * '* ₽                         |                        |                                   |                    |       | • • •  |
| Sub S     | tock ( |         | •                                      |                        | พิมพ์สรุปค่าไฮ้จ่าย               | พิมพ์รายการ 📘 บั   | แท๊ก  | 17 ปิด |

# สามารถแก้ไขราคา รายการค่ารักษา ชนิดรายการได้ในหน้านี้ หลังจากนั้นกดปุ่มบันทึก

| ยืนยันการบันทึก                                                                                            |                                                                               |                                                    |                                                              | x                                                                                                    |
|----------------------------------------------------------------------------------------------------|-------------------------------------------------------------------------------|----------------------------------------------------|--------------------------------------------------------------|----------------------------------------------------------------------------------------------------|
| ยืนยันการบันทึก                                                                                            | าข้อมูล                                                                       |                                                    |                                                              | 8                                                                                                    |
| ข้อมูลการส่งต่อ ประวัติก                                                                                   | ารส่งต่อ Visit Note                                                           | เครื่องพิมพ์                                       |                                                              |                                                                                                    |
|                                                                                                    | User Inf                                                                      | ormation                                           | ส่งต่อผู้ป่วยไปที่                                           | กำหนด                                                                                                  |
|                                                                                                    | Staff ID                                                                      | wichian                                            | 💿 ้ห้องจ่ายยาผู้ป่วยนอก                                      | 0 อื่น ๆ                                                                                               |
|                                                                                                    | Dept.                                                                         | ฝ่ายทันตสาธารณสุข                                  | 🔘 ห้องชำระเงินผู้ป่วยน                                       | อก 🔿 จุดคัดกรอง                                                                                        |
|                                                                                                    | Station                                                                       | NB-ICT                                             | 🔘 ห้องฉุกเฉิน                                                | 🔘 ส่งเสริมสุขภาพ                                                                                       |
|                                                                                                    | Doctor                                                                        | วเชยร นุนคร                                        | 🔘 กลับบ้าน                                                   | ⊖ Admit                                                                                                |
| ชื่อผู้ป่วย 🔂 🔂                                                                                            | <ul> <li>เลือกและ</li> <li>ง &gt; :</li> <li>โครงการเบิกได้จ่ายทรง</li> </ul> | นกส่งท่ออัดโนมัติ<br>ผู้ป่วยถูกส่งมาจา<br>1 3176   | ก ER<br>Dock รายการยา<br>Complete Loc<br>ปฏิเปิตการแก้ไบรายก | 🙀 ปกปิด Visit<br>11:47:13<br>ห้ามแก้ไข (เพิ่มรายการได้)<br>cked (ห้ามเพิ่ม/แก้ไข)<br>ารให้พยาบาล/เภสัช |
| ตัวเลือกการพิมพ์                                                                                           |                                                                               |                                                    |                                                              |                                                                                                    |
| <ul> <li>พิมพ์แฟ้มเวชระเบียท</li> <li>ทุกรายการ</li> <li>เฉพาะรายการที่</li> <li>เฉพาะรายการที่</li> </ul> | น 🔲 พิมพ์ไบสั่งยา<br>สั่ง<br>สั่งเพิ่ม<br>🔲 พิมพ์เอกสารย์                     | 💟 พิมพ์ Stickerยา<br>พิมพ์แล้ว 0 ครั้ง<br>รับยาที่ | (ท้องจ่ายยา)<br>                                             | <ul> <li>แผนการรักษา</li> <li>ตกลง</li> <li>ได</li> </ul>                                              |

เลือก สถานะส่ง "ห้องจ่ายยาผู้ป่วยนอก" กดปุ่ม ตกลง (สถานนะ แล้วแต่ว่าสถานพยาบาลจะออกแบบระบบ การให้บริการการอย่างไร อาจจะ จบด้วยระบบการเงิน สถานนะต้องเป็น "กลับบ้าน")

| 🎉 RcptDebtKtbEDCEntryForm                                                                                                    | - |       | x   |
|----------------------------------------------------------------------------------------------------|---|-------|-----|
| ส่งข้อมูลเข้าเครื่อง KTC-EDC                                                                                                    |   |       |     |
| Port Configuration Port ว่านวนเงิน 497.00 ประเภทรายการ <u>มีป่วยนอกทั่วไป สิทธิดนเองและครอบครัว</u> name Status <u>เป็วยนอกทั่วไป สิทธิดนเองและครอบครัว</u> Approval Code ผู้ป่วยนอกทั่วไป สิทธิดูสมรสต่างชาติ Approval Code ผู้ป่วยนอกทั่วไป ไม่สามารถใช้บัตรได้ พน่วยไดเทียม สิทธิดูสมรสต่างชาติ หน่วยไดเทียม สิทธิดูสมรสต่างชาติ หน่วยไดเทียม ไม่สามารถใช้บัตรได้ |   |       |     |
| ั้นที่ 🕒 บันทึก                                                                                                    |   | ] ปีด | A ] |

สิ่งที่ต้องดำเนินการตรวจสอบก่อน กด "ส่งข้อมูลเข้าเครื่อง EDC"

- ตรวจสอบ Port = Com9
- ตรวจสอบ ประเภทรายการ ให้เลือกประเภทของสิทธิ์ ที่ให้บริการ
- ตรวจสอบ Approval code ต้องถูกต้อง และ สถานนะใน กล่องข้อความต้องแสดงข้อความว่า
   "เรียบร้อยแล้ว" จากนั้นกดปุ่ม บันทึก

<u>กรณี ยกเลิกหรือแก้ไข</u> แต่ต้องมีบัตรประจำตัวประชาชนของผู้ป่วย ไปที่ระบบงานอื่นๆ > ทะเบียน > ลูกหนี้ ที่ออกใบเรียกเก็บเงิน

| ระบบงานอื่นๆ งานเชิงรุก งา                                   | านจิตเวช Tools                                                                    | รายงาน System                               | m                                                                                                    |                                                                                                    |                                              |
|--------------------------------------------------------------|-----------------------------------------------------------------------------------|---------------------------------------------|----------------------------------------------------------------------------------------------------|----------------------------------------------------------------------------------------------------|----------------------------------------------|
| รายงานผล X-Rayรายการ X-Rayยัมแฟม X-Rayระบบห้องระบบห้อง X-Ray | บเสร็จรับเงิน Approve<br>ชำระเงิน OPD ระบบบัญ<br>ชำระเงิน IPD 🔝 บันที<br>ห้องช่าร | DF<br>ชิลูกหนี้<br>กค่ารักษาพยาบาล<br>ะเงิน | หะเบียน<br>ผู้ป่วยเ<br>ลูกหนี<br>รายกา<br>รายกา<br>หะเบีย<br>หะเบีย<br>หะเบีย<br>หะเบีย<br>หะเบีย<br>รายกา | <ul> <li>ประชากรรับผิดชอบ</li> <li>งานฝากครรภ์</li> <li>งานวางแผนครอบครัว</li> <li>ค้างช่าระ</li> <li>เทื่ออกใบเรียกเก็บเงิน</li> <li>เรชาระเงินโดยบัตรเครดิต</li> <li>เรยกเลิกใบเสร็จ</li> <li>ยนการยกเลิกใบแจ้งหนี้</li> <li>ยนผู้ป่วยที่ไม่ได้รับการรักษา</li> <li>ยนผู้ป่วยยังไม่ช่าระเงิน</li> <li>ยนการออกใบเสร็จรับเงิน</li> <li>ยนการเบิกใบเสร็จรับเงิน</li> </ul> | تي مانية<br>مانية<br>مانية<br>مانية<br>مانية |

การแก้ไข ทำได้ 2 กรณี

1. ต้องการขอเลข Approval code ใหม่ หลักจากที่ได้ยกเลิก Approval code อันเก่าไปแล้วผ่าน ตัวเครื่อง EDC และ ขณะยกเลิก ต้องมีบัตรประจำตัวประชาชนของผู้ป่วยอยู่ด้วย

2. ไม่มีบัตรประจำตัวประชาชนของผู้ป่วย หรือ เป็นบัตรประชาชนรุ่นเก่าที่ไม่สามารถใช้ได้กับเครื่อง
 EDC เคสพวกนี้ต้องไปบันทึกข้อมูลผ่านเว็บ KTB Corporate เพื่อขอเลข Approval code หลังจากนั้นให้
 นำ Approval code มาใส่ในโปรแกรม HOSxP สำหรับส่งออก Eclaim ต่อไป

| 🎯 ทะเบียนผู้ป่วยด้างช่าระ                                                   |                                                                                   |                                                                                                    | _ = X                                                   |
|-----------------------------------------------------------------------------|-----------------------------------------------------------------------------------|----------------------------------------------------------------------------------------------------|---------------------------------------------------------|
| ทะเบียนลูกหนี้ออกใบแจ้ง                                                     | ชำระเงิน                                                                          |                                                                                                    |                                                         |
| 🚹 📝 👔 ประเภทผู้ป่วย 🛛                                                       | PD 💌 ช่วงวันที่ 3/9/2561                                                          | 0:00:01 🔹 👬 3/9/2561 23:59:59 🔹                                                                                                    | แสดงช้ำระเงินแล้ว                                       |
| :<br>สิทธิการรักษา All                                                      | > ผู้ออกใบแล้งหนึ่                                                                | •                                                                                                    |                                                         |
| Drag a column header here                                                   | to group by that column                                                           |                                                                                                    | ^.                                                      |
| HN ชื่อผู้ป่วย<br>00003742เนางจัระวรรณ์ รอดพูล<br>00005662:นางโทรม แหละหมัน | สิทธิการรักษา<br>สิทธิโตรงการเบิกได้จ่ายตรง<br>สิทธิเบิกกระเบัญชีกลาง (ข้าราชการ) | จำนวนเงิน ส่วนลด รวมเงิน  เจ้าหน้าที่ เ Fr<br>250.00 0.00 250.00 wichian 40<br>297.00 0.00 407.00 wichian 40<br>พิมพ์โบแจ้งหนี้ใหม่<br>ยกเล็กรายการ<br>KTB-EDC | N Type ≸192 Approve Coc<br>7 OPD 2 011597068<br>8 OPD 2 |
| <                                                                           |                                                                                   | 0.00                                                                                                    | ×                                                       |
| พิมพ์ - OPD พิมพ์ - IPD                                                     | ล้นหา HN                                                                          | ค้นหา                                                                                                    | 🗙 ปิด                                                   |

จัดทำโดย งานสารสนเทศ ฝ่ายบริหาร โรงพยาบาลปากพะยูน จังหวัดพัทลุง โทรศัพท์ 074-699023 ต่อ 133 เว็บไซต์ http://pakphayunhospital.net อิเมล์ <u>pakphayun.moph@gmail.com</u> เลือกประเภทผู้ป่วย เป็น OPD

เลือกช่วงวันที่ ๆ ต้องการบันทึกหรือแก้ไข Approval code

เลือกสิทธิการรักษา

หลังจากนั้นให้เลือกผู้ป่วยที่ต้องการแก้ไข Approval code โดยคลิกขวา > เลือก KTB-EDC จะได้ดังรูป

| 🖉 RcptDebtKtbEDCEntryForm 💶 🗖 🗴                                                  |
|----------------------------------------------------------------------------------|
| ส่งข้อมูลเข้าเครื่อง KTC-EDC                                                     |
| Port Configuration                                                               |
| Port v จำนวนเงิน 497.00<br>ประเภทรายการ ผู้ป่วยนอกทั่วไป สิทธิตนเองและครอบครัว v |
| Status                                                                           |
| Approval Code                                                                    |
| Approval Code 011597067                                                          |
| กรณีแก้ ไม่มีบัตรคนไข้ ให้นำ Approval Code จากเว็บ ktp coper<br>มาใส่            |
| 🍈 🗋 บันทึก 🛛 ปีด                                                                 |

หลังจากตรวจสอบ Port, จำนวนเงิน, ประเภทรายการ เรียบร้อยแล้ว ให้กดส่งข้อมูลเข้าเครื่อง EDC (กรณี แก้ไข Approval code ที่ได้จาก KTB Corporate ให้นำเลข Approval code มาใส่ในช่อง Approval code ของโปรแกรม HOSxP ) > กดปุ่มบันทึก